# Taking an Online Test - The Student Experience

# **Student Directions**

# Logging In

Students will need to login to Eduphoria to take the test: https://bit.ly/OnlineTestingLogin

- Open a browser window and enter the district online testing link.
- Login with your Student ID number and password (the password is set by the system administrator or the teacher).

|            | Student Online Testing                      |
|------------|---------------------------------------------|
| En         | nter your student ID and password to begin. |
| Student ID | :                                           |
| 1507778    |                                             |
| Password:  |                                             |
| •          |                                             |
|            | 🕒 Login                                     |

# Select an online test available.

| Bry  | yan, Luke                       |
|------|---------------------------------|
| Sele | ect a test to take:             |
|      | Proctoring and Online Example 1 |
|      | Campus Curriculum Check 2       |
|      |                                 |
|      |                                 |

#### **Answering Questions**

- Answer each question by selecting the correct answer and then clicking **Next**.
- To navigate between questions, either click the **Question Number** or use the **Previous** and **Next** buttons at the bottom of the screen.
- Once you have finished answering questions click **Review & Submit**.

| Proctoring And Online Example 1                                                                                                    |                                                      | Luke Bryan                                             |
|----------------------------------------------------------------------------------------------------|------------------------------------------------------|--------------------------------------------------------|
| Instructor Name: Kevin Davis<br>Campus Name: Blue High School                                                                                                    |                                                      | Date 12/20/2018<br>Test Period: 2<br>Course: english i |
| Ast Calculator                                                                                                    |                                                      | Exit Test                                              |
| Pavement Picasso                                                                                                    |                                                      |                                                        |
| Read the selection and choose the best answer to each question. Then fill in the answer on your answer document.                                                                                                    | 6. What change is needed in sentence 2?              |                                                        |
| Shannon's cousin e-mailed her a collection of photos that showed some unique street art. Shannon wanted to know more<br>about the artist who created the pieces. After doing some research, she wrote the following paper. Read Shannon's paper and<br>look for any corrections she should make. Then answer the questions that follow.                                                                                                    | O Delete the comma                                   | Θ                                                      |
| Pavement Picasso                                                                                                    | Change expertly navigating to they expertly navigate | Θ                                                      |
| (1) Walking down crowded urban streets comes natural for most city dwellers. (2) They usually move quickly, expertiy<br>navigating the busy sidewalk and making split-second decisions about where to step and where not to. (3) But on some city<br>streets, people may be foolied into avoiding a hazard that isint even where, especially in Julian Beever thas been in town.                                                                                                    | Change making to make                                | Θ                                                      |
| (4) Called the "Pavement Picasso," Beever is a British artist who takes his artwork to the streets. (5) Working with chalk on city sidewalks, he creates startling drawings that appear to be three-dimensional. (6) A meticulous artist, Beever has been known to take several dues to complete a signle piece of create art. (7) Then is a matter of bhours the drawing is often transnet on hy                                                                                                    | Change descisions to decisions                       | Θ                                                      |
| to cleak a before torging the analysis practice is a set of the set of the se | Clear All                                            |                                                        |
| Previous 1 2 3 4 5 6                                                                                                    | 7 Next 🕨 🍼 R                                         | eview & Submit                                         |

#### **Submitting Your Test**

If you skipped any questions, the question numbers will be displayed on this page.

Answer any questions the are indicated as unanswered. Click on the red box containing the question number to go back to that question.

Once all questions have been answered, click **Submit to Score**.

|              | ×            |              |              |                 |
|--------------|--------------|--------------|--------------|-----------------|
| 1 Unanswered | 2 Unanswered | 3 Unanswered | 4 Unanswered |                 |
| 5 Unanswered | 6 Unanswered | 7 Unanswered |              |                 |
|              |              |              |              |                 |
|              |              |              |              |                 |
|              |              |              |              |                 |
|              |              |              |              |                 |
|              |              |              |              |                 |
|              |              |              |              |                 |
|              |              |              |              |                 |
|              |              |              |              | Submit to Score |

# **Using Online Testing Features**

# Exit

If you need to exit your test and come back later to finish, click Exit.

Your progress will be saved.

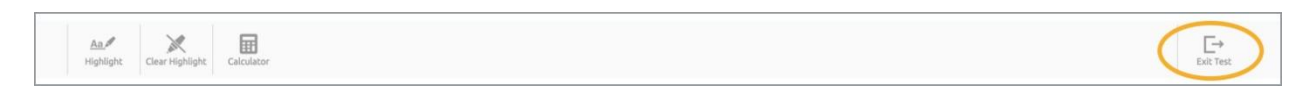

### Calculator

If a calculator is available for you to use on your test, there will be a **Calculator Icon**. To turn on the calculator, click the **Calculator Icon**. To turn it off, click the icon again.

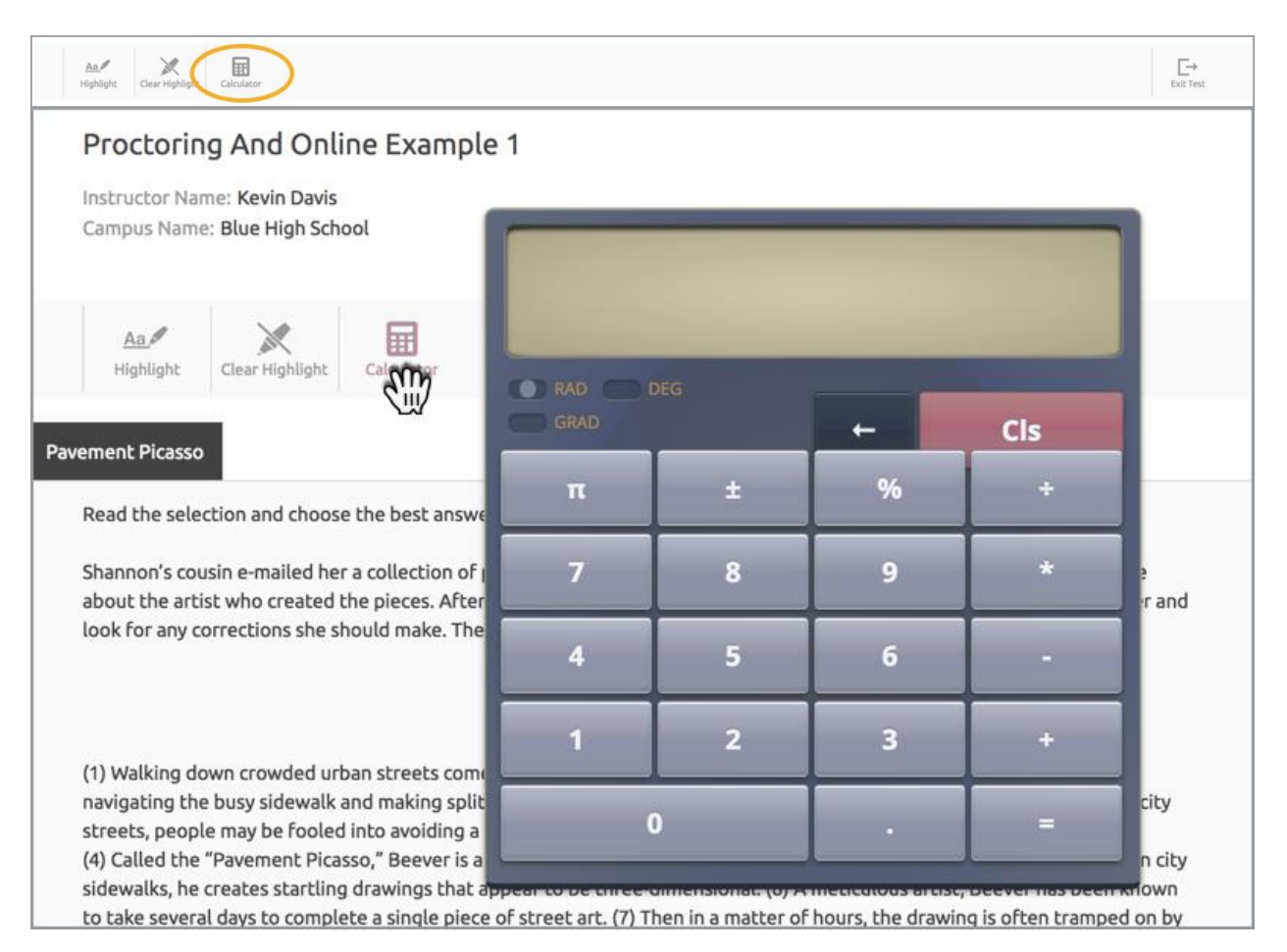

# Highlighting

To highlight selections on your test, select the section you wish to highlight and click the Highlight Icon.

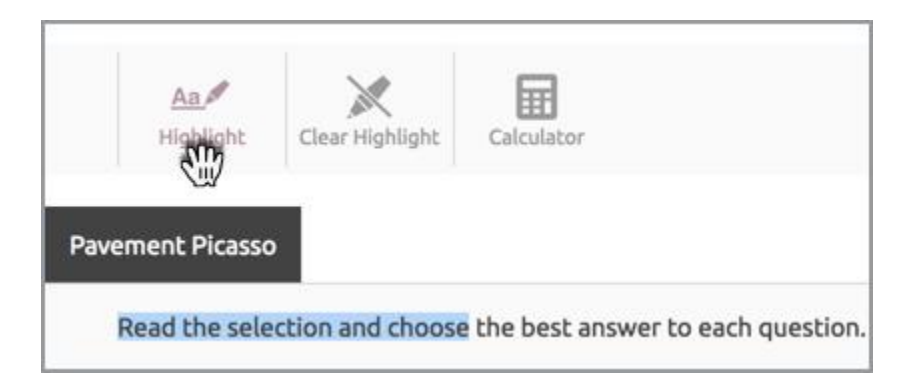

To delete the highlighting, click the **Clear Highlighter Icon**.

|      | <u>Aa</u><br>Hiabliabt | Clear Highlight  | Calculator         |               |
|------|------------------------|------------------|--------------------|---------------|
| Dava | mont Disass            |                  |                    |               |
| Pave | ment Picasso           |                  |                    |               |
| F    | Read the sele          | ction and choose | the best answer to | each question |

## **Eliminating Answer Choices**

You can eliminate answer choices that you don't want to use by selecting the "-" symbol next to the answer choice.

If you change your mind, you can reactivate the answer choice by clicking the "-" symbol again.

| Delete the comma                                                             | - |
|------------------------------------------------------------------------------|---|
| <ul> <li>Change expertly navigating to they expertly<br/>navigate</li> </ul> |   |
| Change making to make                                                        |   |
| Change descisions to decisions                                               |   |

### **Flagging Questions for Review**

If you want to skip a question and come back to it later, or have chosen an answer that you want to review later, select the **Flag Icon** above the question. This will flag the question and place a border around the question number.

|           | <ol><li>What change, if any, should be made in sentence 1?</li></ol> |
|-----------|----------------------------------------------------------------------|
| nd        | ○ Change Walking to Walk ⊖                                           |
|           | • Change comes to came                                               |
| Ŕ         | ○ Change natural to naturally ⊖                                      |
| ity<br>n  | ○ No change should be made in sentence 1. ⊖                          |
| ру        | Clear All                                                            |
| ose<br>he |                                                                      |
|           |                                                                      |
| on        |                                                                      |

If you hit **Review and Submit**, you will be reminded that you have flagged questions for review. To review the question or go back and answer it, click the box.

| REVIEW AND SUBMIT |                |                |              |  |  |
|-------------------|----------------|----------------|--------------|--|--|
|                   | There are 2 un | aswered items. |              |  |  |
| 1 Answered        | 2 Answered     | 3 Answered     | 4 Unanswered |  |  |
| 5 Answered        | 6 Unanswered   | 7 Answered     |              |  |  |